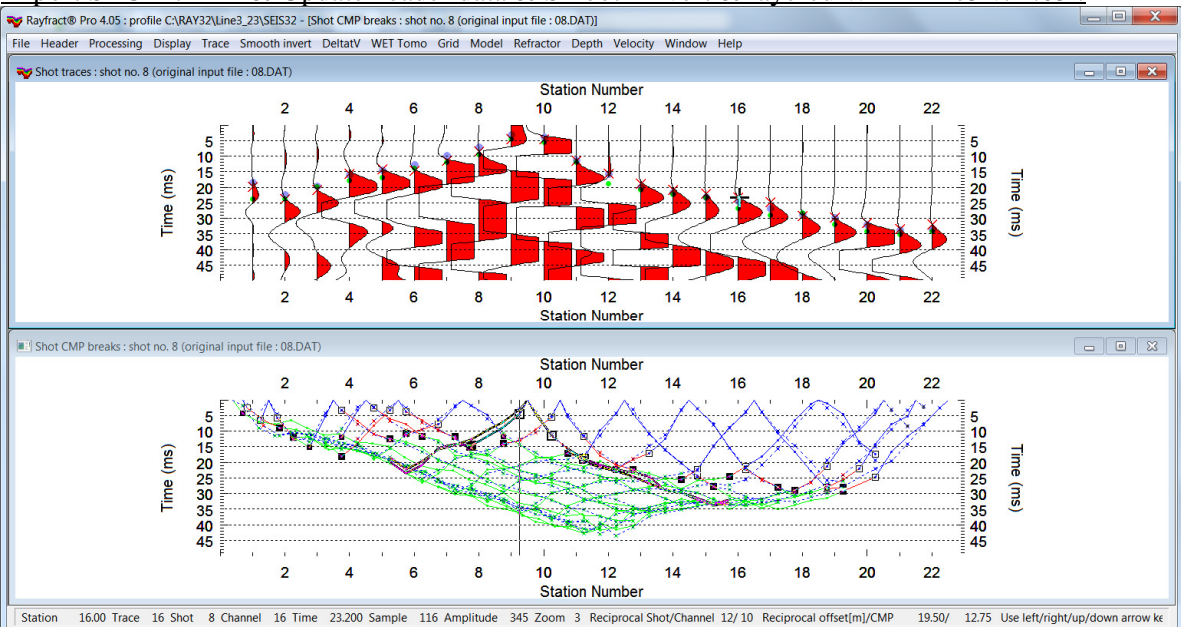

# Import SEG-2 .DAT & Update header data & Smooth invert & layered WET Line3 v. 4.05 :

Fig. 1 : check *Trace/Open Refractor/Shot CMP breaks*. Left : *Trace/Shot gather*, right : *Refractor/Shot CMP breaks*. Shows fit between picked times (solid colored curves, red crosses) and modeled times (dashed blue curves, blue dots). Green dots are your reciprocal picks.

To create the profile database, import the data and browse the imported shots do these steps :

- File New Profile..., set File name to LINE3\_23 and click Save button
- in the prompt shown next (Fig. 4) click Yes button to force Profile start at station no. 1.
- in *Header*|*Profile*... set *Line type* to Refraction spread/line. Set *Station spacing* to 3.0 m. Set *Profile start offset* to 3.0m. See Fig. 2.
- set *Extrapolate [station spacings]* to 5. Check *Extrapolate tomograms*. Click *OK* button. See Fig. 2.
- check setting File|SEG-2 import settings|Receiver Coordinates specified
- unzip archive <u>https://rayfract.com/tutorials/LINE3\_INPUT.zip</u> with seg-2 .dat shot files & files coords.cor & shotpts.shot & breaks.lst & batch.hdr & branches.brn in directory c:\ray32\line3\_23\input
- select *File Import Data*... and set *Import data type* to **seg-2**. See Fig. 3.
- click *Select button* and navigate into C:\ray32\LINE3\_23\INPUT
- set Files of type to Seismic data files (\*.DAT) and select a file e.g. 01.DAT & click Open
- click button .*HDR batch* & select file **BATCH**.**HDR** & click button *Open*
- leave Default spread type at 10: 360 channels
- check box Batch import & click Import shots button. All shots listed in BATCH.HDR are imported.
- select File\Update header data\Update Station Coordinates & COORDS.COR. Click Import & Reset.
- select File|Update header data|Update Shotpoint coordinates. Select SHOTPTS.SHO & click Open.
- select *File*|Update header data|Update First Breaks. Select file BREAKS.LST & click Open.
- select option *Trace Open Refractor Shot CMP breaks with Shot gather*
- select *TracelShot gather* to obtain Fig. 1
- click on title bar of TracelShot gather window and press CTRL+F1 to zoom trace amplitude
- browse shots in *TracelShot gather* window with F7/F8 (Fig. 1 top)
- click on title bar of *Refractor*|*Shot CMP breaks* window (Fig. 1 bottom) and press ALT+P. Edit *Maximum time* to 50 ms & press ENTER key to redisplay. Do the same for *Trace*|*Shot gather* window (Fig. 1 top).
- click on title bar of *Refractor*|*Shot CMP breaks* window (Fig. 1 bottom). Select *Display*|*Blue direct wave first breaks*.

To configure and run our default fail-safe Smooth inversion :

- check option Grid|Receiver station ticks on top axis
- edit Grid|Surfer plot Limits as in Fig. 10
- select option Grid|Plot refractors on tomogram
- uncheck option WET TomoWET tomography Settings Blank below envelope after last iteration
- select Smooth invert|WET with 1D-gradient initial model

Do you want to force the first receiver at station number 1 for

Click 'No' button if the first receiver is at station number 0.

If you confirm with 'Yes' then we will force the first receiver

For compatibility with older profiles and tutorials and old

COORDS.COR files which assume first profile receiver at station

For multi-spread profiles click 'No' button and use our .HDR

.HDR file. Next edit the .HDR file using Notepad editor with corrected station numbers for Layout start and Shot pos. for all shots. Next use the edited .HDR batch file for import of all shots.

batch import options in File|Import Data dialog to generate the

Yes

No

this new profile ?

Click 'Yes' button to confirm.

no. 0 click 'No' button.

station to 1 in Header|Profile dialog.

- wait for the 1D-gradient starting model to display as in Fig. 5
- confirm prompt to continue with WET inversion to obtain WET output shown in Fig. 6 & 7

| Edit Profile                                                                                                    | Import shots                                                                                                    |  |  |
|----------------------------------------------------------------------------------------------------|----------------------------------------------------------------------------------------------------|--|--|
| Line ID     Line3       Line type     Refraction spread/line       Job ID     Time of Acquisition       Instrument     Time of Processing       Client     Time       Company     Date       Observer     Units       Note <ul> <li>Const</li> <li>Const</li> </ul> | Import data type       SEG-2         Input directory : select one data file. All data files will be imported         Select       C:\RAY32\Line3_23\\NPUT\         Take shot record number from       DOS file name         Optionally select. HDR batch file and check Batch import         .HDR batch       C:\RAY32\Line3_23\\NPUT\BATCH.HDR         Write. HDR batch file listing shots in input directory         Output.HDR |  |  |
| Station spacing [m]     3.00000     I Left handed coordinates       Min. horizontal separation [%]     25       Profile start offset [m]     3.0000       Force grid cell size     Cell size [m]     0.5000                                                         | Write .HDR only       Import shots and write .HDR         Overwrite existing shot data       Import shots and write .HDR         Import overwriting       Import shots and write .HDR                                                                                                    |  |  |
| Force first receiver station number for profile First receiver [station number] 0 Force first receiver                                                                                                    | Maximum offset imported [station nos.] 1000.00 Default shot hole depth [m] Default spread type                                                                                                    |  |  |
| Extrapolate starting models and WET tomograms Extrapolate [station spacings] 5 F tomograms                                                                                                    | 0.00     10: 360 channels       Target Sample Format     16-bit fixed point                                                                                                    |  |  |
| Add borehole lines for WET tomography       Borehole 1 line     Select       Borehole 2 line     Select       Borehole 3 line     Select       Borehole 4 line     Select                                                                                           | Turn around spread during import Reverted spread layout     Correct picks for delay time (use e.g. for .PIK files)     Default sample interval [msec] 0.100000000     Default sample count 20000                                                                                                    |  |  |
| OK Cancel Reset                                                                                                    | Import shots Cancel import Reset import                                                                                                    |  |  |
| Force first receiver at station number 1 ?                                                                                                    |                                                                                                    |  |  |

Fig. 4 : click Yes button to force profile start / first receiver station number at station no. 1.

For compatibility with older profiles and tutorials and old COORDS.COR files which assume first profile receiver at station no. 0 click No button.

For multi-spread profiles click No button and use our .HDR batch import options in *File*/*Import Data* dialog to generate the .HDR file. Next edit the .HDR file using MS Notepad editor with corrected station numbers for *Layout start* and *Shot pos.* for all shots. Next use the edited .HDR batch file for import of all shots.

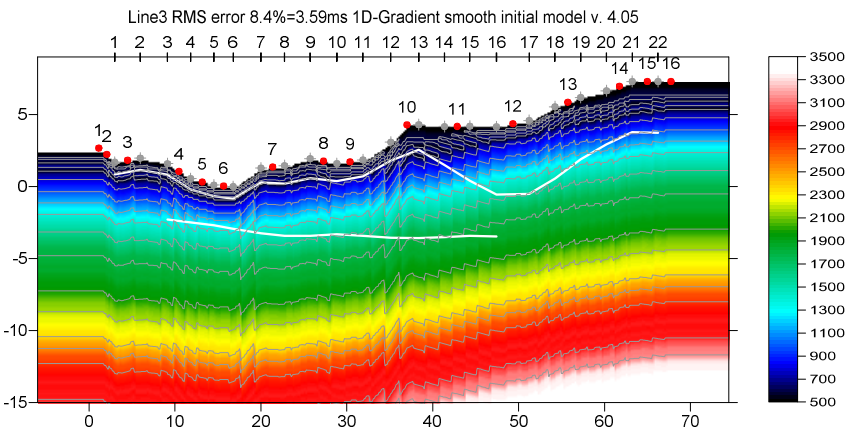

Fig. 5 : 1D-gradient starting model obtained with Smooth invert/WET with 1D-gradient initial model. White lines are your Plus-Minus refractors from Fig. 21.

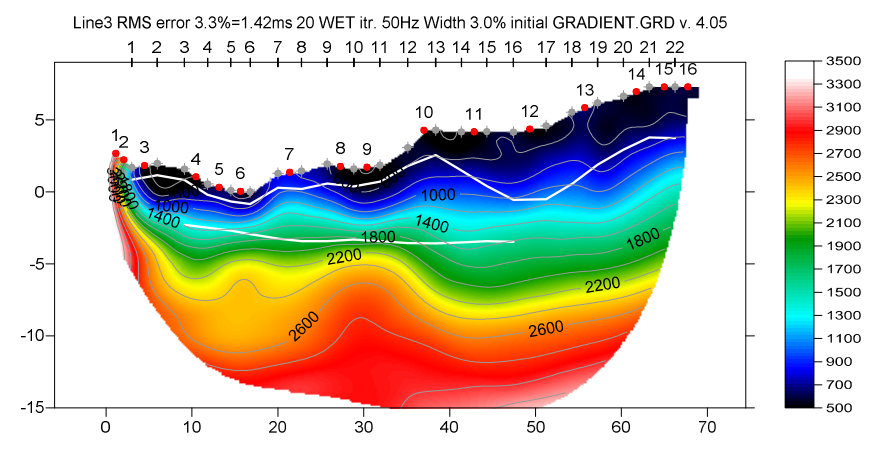

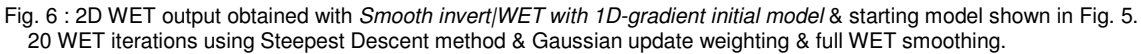

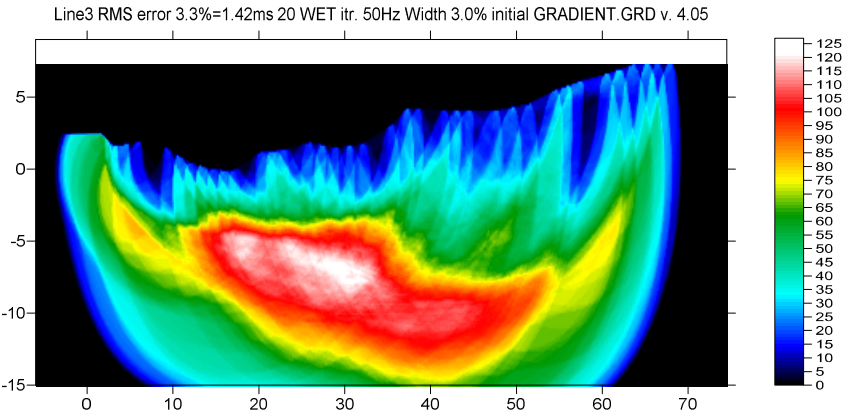

Fig. 7 : WET wavepath coverage plot obtained with Fig. 6. Unit is wavepaths per pixel.

How we created the coords.cor file based on known elevations for known horizontal inline offsets :

- $\geq$ import SEG-2 .DAT shots as described above
- $\triangleright$ File|Export header data|Export Station Coordinates to COORDS.COR
- $\triangleright$ open coords.cor in Windows Notepad. Edit x coordinate in column no. 2 and elevation in column no. 4 for all shot & receiver stations listed in the COORDS.COR (Fig. 8). Save edits back to COORDS.COR .
- $\geq$ File|Update header data|Update Station Coordinates with edited & saved coords.cor

Note shot stations ending .5 in column no. 1 in the COORDS.COR (Fig. 8). These shot stations were copied from the BATCH.HDR (Fig. 9) during above batch import.

Fig. 8 : edit x coordinates and elevations for station numbers listed in the COORDS.COR in Microsoft Notepad editor.

To create your own copy of the BATCH.HDR batch file follow these steps :

- ▶ select *File*|*Import Data* & check box *Write*.*HDR only* & uncheck box *Batch import*
- click button Output .HDR & set File name to MYBATCH.HDR & click Save button
- click button Import shots
- > open **MYBATCH**. HDR in Windows Notepad
- edit column shot pos.[station no.] as in BATCH.HDR and save edited file to MYBATCH.HDR. We edited all shot stations to end in .5 except for the first two shot files 01.DAT and 02.DAT. See Fig. 9. We did this so the shot stations are not rounded to and merged with whole receiver stations in the COORDS.COR file. This lets you specify the shot point coordinates directly in the COORDS.COR without needing to edit the SHOTPTS.SHO.

| BATCH.HDR - Notepa                                                                                                    | d                                                                                                    | 5                                                                             | 2 2                                                                                      | 2                                                                                                    |                                                                                                    | 10              | 1                                                                                                    | :=:                                                                                                    | 1 3                                                                            |                                                                                                    |                                                                                            |
|----------------------------------------------------------------------------------------------------|----------------------------------------------------------------------------------------------------|-------------------------------------------------------------------------------|------------------------------------------------------------------------------------------|----------------------------------------------------------------------------------------------------|----------------------------------------------------------------------------------------------------|-----------------|----------------------------------------------------------------------------------------------------|----------------------------------------------------------------------------------------------------|--------------------------------------------------------------------------------|----------------------------------------------------------------------------------------------------|--------------------------------------------------------------------------------------------|
| File Edit Format Vie                                                                                                    | w Help                                                                                                    |                                                                               |                                                                                          |                                                                                                    |                                                                                                    |                 |                                                                                                    |                                                                                                    |                                                                                |                                                                                                    |                                                                                            |
| File Name<br>containing shots<br>"01.DAT"<br>"02.DAT"<br>"03.DAT"<br>"04.DAT"<br>"05.DAT"<br>"05.DAT"<br>"06.DAT"<br>"07.DAT"<br>"08.DAT" | Shot No<br>in file<br>1<br>1<br>1<br>1<br>1<br>1<br>1<br>1<br>1<br>1<br>1<br>1<br>1<br>1<br>1<br>1<br>1<br>1<br>1 | ;Shot M<br>;in db<br>;1<br>;2<br>;3<br>;4<br>;5<br>;6<br>;6<br>;7<br>;8<br>;9 | No.;Layout<br>;Station<br>;1<br>;1<br>;1<br>;1<br>;1<br>;1<br>;1<br>;1<br>;1<br>;1<br>;1 | Start;Shot<br>No.;Stat.<br>;0.3767<br>;0.6867<br>;1.5000<br>;3.5000<br>;4.5000<br>;5.5000<br>;7.5000<br>;9.5000<br>;10.5000 | Pos.; Inline<br>No.; m from<br>0.0000<br>0.0000<br>0.0000<br>0.0000<br>0.0000<br>0.0000<br>0.0000<br>0.0000<br>0.0000<br>0.0000 | Offset<br>Stat. | ;Lateral<br>;m from 1<br>;0.0000<br>;0.0000<br>;0.0000<br>;0.0000<br>;0.0000<br>;0.0000<br>;0.0000<br>;0.0000<br>;0.0000 | Offset;Depth<br>ine ;[m]<br>;0.0000<br>;0.0000<br>;0.0000<br>;0.0000<br>;0.0000<br>;0.0000<br>;0.0000<br>;0.0000<br>;0.0000 | Delay Time<br>[ms]<br>0.000000<br>0.000000<br>0.000000<br>0.000000<br>0.000000 | :Sample Inte<br>:[ms]<br>;0.200000<br>;0.200000<br>;0.200000<br>;0.200000<br>;0.200000<br>;0.200000<br>;0.200000<br>;0.200000<br>;0.200000 | rval;Sample Count<br>Number<br>2500<br>2500<br>2500<br>2500<br>2500<br>2500<br>2500<br>250 |
| "10.DAT"<br>"11.DAT"<br>"12.DAT"<br>"13.DAT"<br>"14.DAT"<br>"15.DAT"<br>"16.DAT"                                                          | 111111111111111111111111111111111111111                                                                           | 10<br>11<br>12<br>13<br>14<br>15<br>16                                        | ;1<br>;1<br>;1<br>;1<br>;1<br>;1                                                         | 12.5000<br>;14.5000<br>;16.5000<br>;18.5000<br>;20.5000<br>;21.5000<br>;22.5000                                             | 0.0000<br>0.0000<br>0.0000<br>0.0000<br>0.0000<br>0.0000<br>0.0000<br>0.0000                                                    |                 | 0.0000<br>0.0000<br>0.0000<br>0.0000<br>0.0000<br>0.0000<br>0.0000<br>0.0000                                             | 0.0000<br>0.0000<br>0.0000<br>0.0000<br>0.0000<br>0.0000<br>0.0000<br>0.0000                                                | 0.000000<br>0.000000<br>0.000000<br>0.000000<br>0.000000                       | 0.200000<br>0.200000<br>0.200000<br>0.200000<br>0.200000<br>0.200000<br>0.200000<br>0.200000                                               | 2500<br>2500<br>2500<br>2500<br>2500<br>2500<br>2500                                       |

Fig 9 : edit BATCH.HDR in Notepad editor

| Edit Surfer plot limits                                                          |         |               |                |  |  |  |  |
|----------------------------------------------------------------------------------|---------|---------------|----------------|--|--|--|--|
| -Plot Limits                                                                     |         |               | 01/            |  |  |  |  |
| Plot limits active                                                               | OK      |               |                |  |  |  |  |
| Min. offset                                                                      | -7.000  | [m]           | Cancel         |  |  |  |  |
| Max. offset                                                                      | 70.980  | [m]           | Reset          |  |  |  |  |
| Min. elevation                                                                   | -15.000 | [m]           | Reset to grid  |  |  |  |  |
| Max. elevation                                                                   | 9.000   | [m]           | Redisplay grid |  |  |  |  |
| Min. velocity                                                                    | 500     | [m/sec.]      |                |  |  |  |  |
| Max. velocity                                                                    | 3500    | [m/sec.]      |                |  |  |  |  |
| Plot Scale<br>Proportional XY Scaling<br>Page unit centimeter. Uncheck for inch. |         |               |                |  |  |  |  |
| X Scale length                                                                   | 6.000   | [inch]        |                |  |  |  |  |
| Y Scale length                                                                   | 3.000   | [inch]        |                |  |  |  |  |
| - Color Scale                                                                    |         |               | ,<br>L         |  |  |  |  |
| Adapt color scale                                                                | e       |               |                |  |  |  |  |
| Scale height                                                                     | 3.000   | [inch]        |                |  |  |  |  |
| Velocity interval                                                                | 200     | [m/sec.]      |                |  |  |  |  |
| Coverage interval                                                                | 5       | [paths/pixel] |                |  |  |  |  |
| -Receiver labeling-                                                              |         |               | 's<br> }       |  |  |  |  |
| First station                                                                    | 1       | [station no.] |                |  |  |  |  |
| Station interval                                                                 | 1       | [station no.] |                |  |  |  |  |
| Use station index or station no. offset                                          |         |               |                |  |  |  |  |

Fig. 10 : Grid|Surfer plot Limits

| Selectenor lie            | C:\RAY32\LINE3_23\RECIPROCALER                    |
|---------------------------|---------------------------------------------------|
| ort lines in .ERR file by | decreasing reciprocal error                       |
| C Sort ERR lines by re    | elative reciprocal error                          |
| C Sort ERR lines by a     | bsolute reciprocal error in ms                    |
| Sort .ERR lines by o      | ffset and CMP (as in Trace Offset gather display) |
|                           |                                                   |
|                           |                                                   |
|                           |                                                   |

Fig. 11 : Trace|Export reciprocal errors and update database

# How to plot your reciprocal traveltime picks on shot-sorted trace gathers

Next we show how to plot your reciprocal traveltime picks on shot-sorted trace gathers. This lets you quality-control your first break picks and check the validity of your recording geometry specification (shot station numbers and receiver station numbers). See <u>Whiteley J. et al. 2020</u> : Landslide monitoring using seismic refraction tomography – The importance of incorporating topographic variations :

- > select TracelExport reciprocal traveltime picks and update database
- click button Select error file and click Save button (Fig. 11)
- click button Export to .ERR
- > optionally check new option TracelOpen Refractor|Shot CMP breaks with Shot gather
- ▶ select *TracelShot gather* to obtain a window display as in our Fig. 1
- check new version 4.05 option DisplaylShow reciprocal picks on Shot Gather
- browse and zoom trace gathers with function keys F7/F8, F1/F2 etc. as usual
- > navigate traces with arrow-left and arrow-right keys
- if a reciprocal pick was determined/matched to the current trace then this is plotted as a green dot on the trace
- also we show *Reciprocal Shot/Channel* and *Reciprocal offset[m]/CMP* in status bar at bottom of window (Fig. 1) if a reciprocal pick is available in the .ERR file

# How to determine a layered refraction starting model and use this for 2D WET inversion

Next we show how to determine a layered refraction starting model using our Plus-Minus method and using our WET TomolInteractive WET dialog to specify 20 WET iterations. Also we enable WDVS (Wavelength-Dependent Velocity Smoothing; <u>Zelt and Chen 2016</u>) to get a more robust interpretation with sharper contrast between overburden and basement :

- check option Window Display annotations in Arial
- check option Window Large annotations
- check option Trace|Open Refractor|Shot CMP breaks with Shot gather
- uncheck option WET Tomo|WET tomography Settings|Blank below envelope after last iteration
- select option Grid|Plot refractors on tomogram
- > select *Refractor Midpoint breaks*. Press ALT+U to undo current mapping of traces to refractors.
- press ALT+M in *Refractor*|*Midpoint breaks* and semi-automatically map traces to refractors (Fig. 12). Edit Weathering limit to 550m/s. Edit refractor 1 limit to 800m/s. Check box Update branch points. Edit other fields as shown in Fig. 12. Set Regression Receiver Count to 2. Set Direct Wave Delta to 2 stations. Set Refracted Wave Offset Delta to 3. Click button Map traces.
- > press ALT+G and confirm to smooth crossover distances (Fig. 13).
- select Depth|Plus-Minus to obtain a first version of our Plus-Minus method starting model. When prompted to continue with WET inversion click No button. Click on title bar of Depth section window and press ALT+M. Decrease Plus-Minus Base filter width from default 10 to 8 stations as described in Fig. 20. Click OK button.
- select Trace|Shot gather (Fig. 14)
- > interactively edit branch points separating refractors in *Refractor*|*Shot CMP breaks* (Fig. 14 bottom)
- > map traces to refractors with ALT+L in *Refractor*|Shot CMP breaks
- ▶ select *Depth*|*Plus-Minus* to obtain Plus-Minus layered refraction starting model (Fig. 15)
- ▶ select *Model*|*WDVS Smoothing*. Edit as in Fig. 19. Check *use WDVS* and click OK.
- ▶ select WET TomolInteractive WET. Edit as in Fig. 18 (left). Edit Wavepath frequency to 20Hz.
- > edit *Ricker differentiation* to -2 for Cosine-Squared WET update weighting across wavepath
- ➢ click Edit velocity smoothing (Fig. 18 right). Check *Minimal smoothing*. Click Accept parameters.

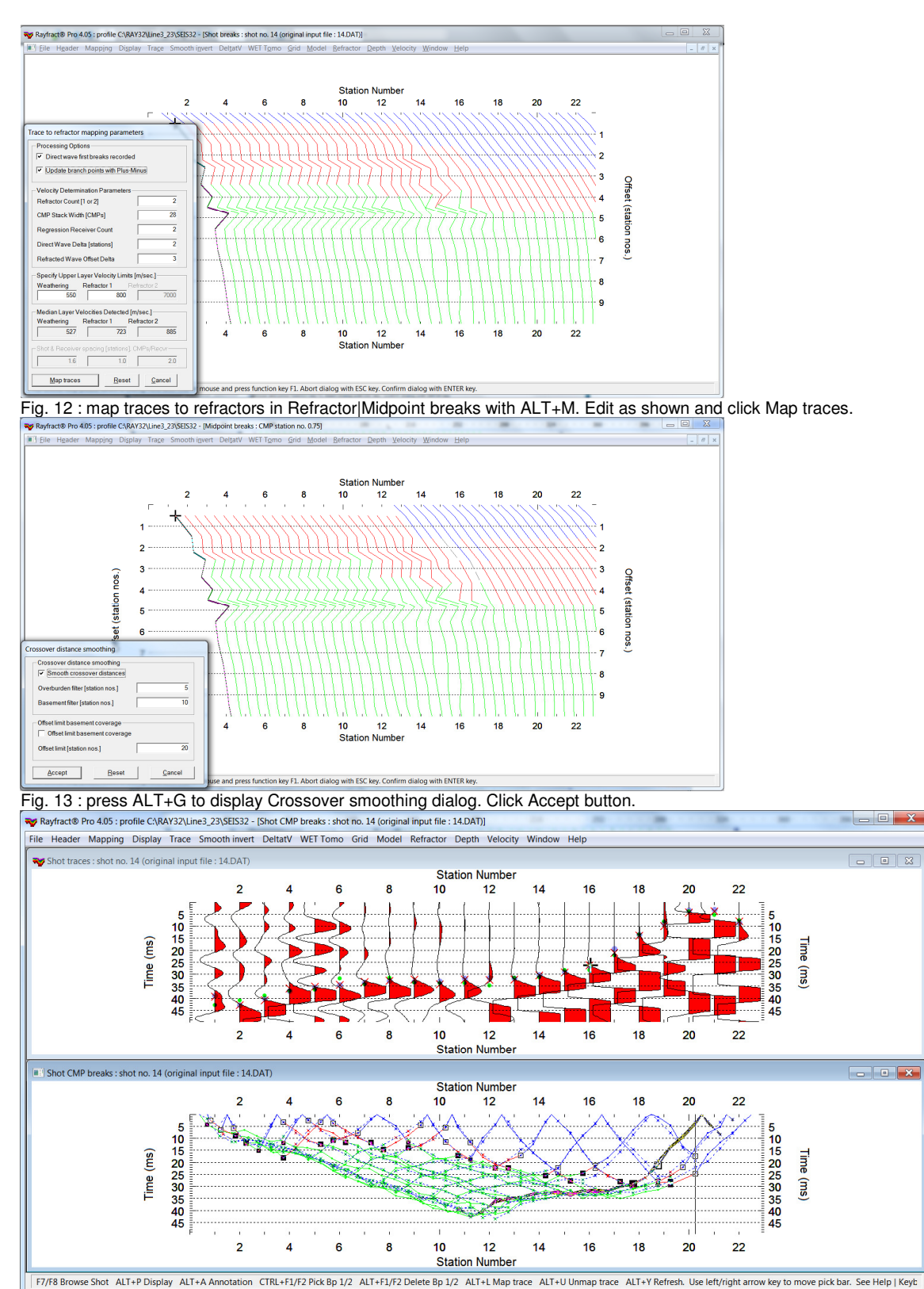

click Start tomography processing to obtain Fig. 16 and Fig. 17

Fig. 14 : Check Trace|Open Refractor|Shot CMP breaks. Display first breaks, reciprocal and modeled picks in Trace|Shot gather (top). Pick branch points in Refractor|Shot CMP breaks (bottom). Map traces to refractors with ALT+L.

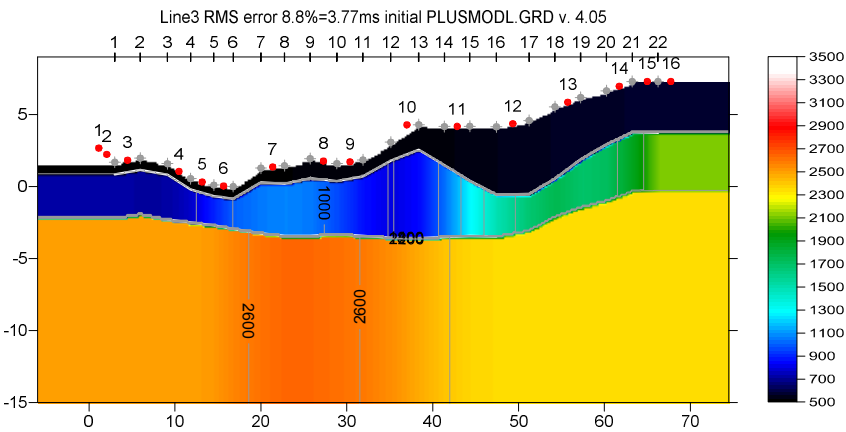

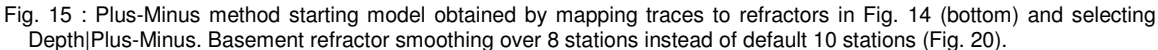

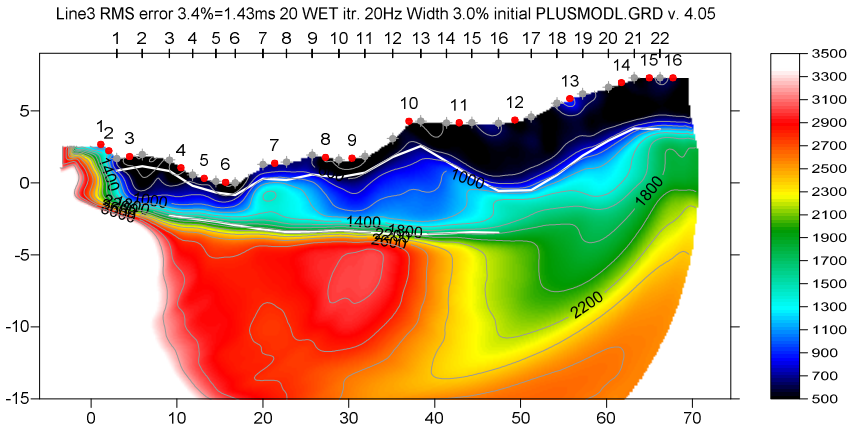

Fig. 16 : 20 Steepest-Descent WET iterations with Plus-Minus starting model (Fig. 15). WET wavepath frequency lowered to 20Hz. Ricker differentiation -2 (Cosine-Squared WET update weighting across wavepath; Fig. 18 left). Minimal WET smoothing (Fig. 18 right). WDVS Smoothing@300Hz (Fig. 19). White lines are Plus-Minus refractors from Fig. 15.

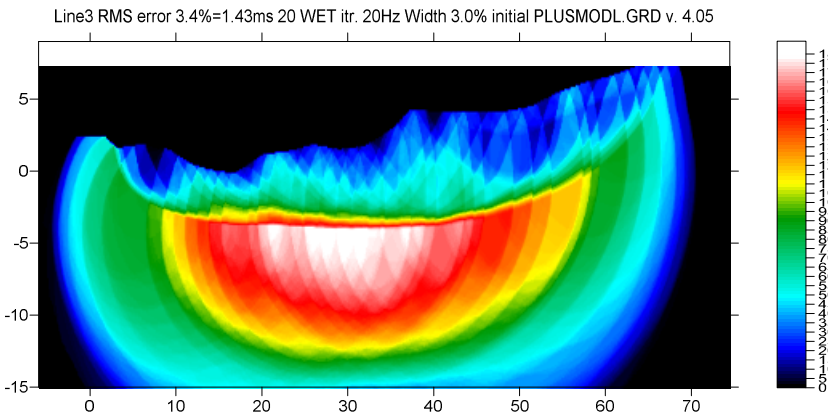

Fig. 17 : WET wavepath coverage plot obtained with Fig. 16. Unit is wavepaths per pixel.

| Edit WET Wavepath Eikonal Traveltime Tomography Parameters   | Edit WET Tomography Velocity Smoothing Parameters      |  |  |  |
|--------------------------------------------------------------|--------------------------------------------------------|--|--|--|
| Specify initial velocity model                               | Determination of smoothing filter dimensions           |  |  |  |
| Select C:\RAY32\Line3_23\LAYRTOMO\PLUSMODL.GRD               | C Full smoothing after each tomography iteration       |  |  |  |
| Stop WET inversion after                                     | Minimal smoothing after each tomography iteration      |  |  |  |
| Number of WET tomography iterations : 20 iterations          | C Manual specification of smoothing filter, see below  |  |  |  |
| or RMS error gets below 2.0 percent                          | Smoothing filter dimensions                            |  |  |  |
| or BMS error does not improve for n = 20 iterations          | Half smoothing filter width : 3 columns                |  |  |  |
|                                                              | Half smoothing filter height : 1 grid rows             |  |  |  |
| or we r inversion runs longer than                           |                                                        |  |  |  |
| WET regularization settings                                  | Suppress arteracts below steep topography              |  |  |  |
| Wavepath frequency :   20.00   Hz   Iterate                  | Adapt shape of littler. Oncheck for better resolution. |  |  |  |
| Ricker differentiation [-1:Gaussian,-2:Cosine] : -2 times    | Maximum relative velocity update after each iteration  |  |  |  |
| Wavepath width [percent of one period] : 3.0 percent Iterate | Maximum velocity update : 25.00 percent                |  |  |  |
| Wavepath envelope width [% of period] : 0.0 percent          | Smooth after each nth iteration only                   |  |  |  |
| Min. velocity : 10 Max. velocity : 6000 m/sec.               | Smooth nth iteration : n = 1 iterations                |  |  |  |
| Width of Gaussian for one period [SD]: 3.0 sigma             | Smoothing filter weighting                             |  |  |  |
| Gradient search method                                       | C Gaussian                                             |  |  |  |
| Steepest Descent     C Conjugate Gradient                    | Used width of Gaussian 1.0 [SD]                        |  |  |  |
| Conjugate Gradient Parameters                                | Uniform central row weight 1.0 [1100]                  |  |  |  |
| CG iterations 10 Line Search iters. 2                        | Smooth velocity update before updating tomogram        |  |  |  |
| Tolerance 0.001 Line Search tol. 0.0010                      | 🔽 Smooth update 🦳 Smooth nth 🔽 Smooth last             |  |  |  |
| Initial step 0.10 Steepest Descent step                      | Damping of tomogram with previous iteration tomogram   |  |  |  |
| Edit velocity smoothing Edit grid file generation            | Damping [01] 0.000 Damp before smoothing               |  |  |  |
| Start tomography processing Reset Cancel                     | Accept parameters Reset parameters                     |  |  |  |

Fig. 18 : WET Tomo|Interactive WET main dialog (left). Edit velocity smoothing (right).

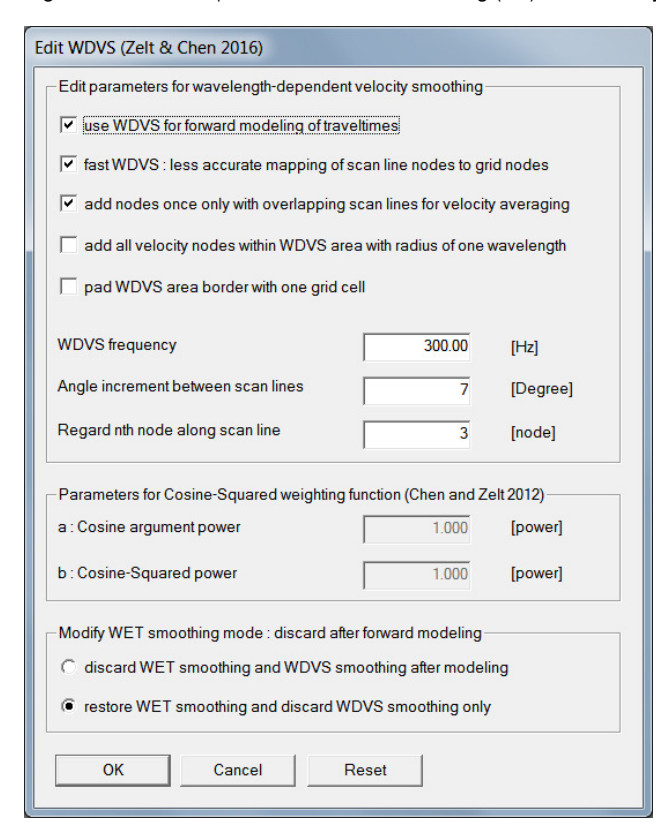

Fig. 19 : enable WDVS (<u>Zelt and Chen 2016</u>) at default frequency of 300Hz. Check box use WDVS for forward modeling of traveltimes. Click OK.

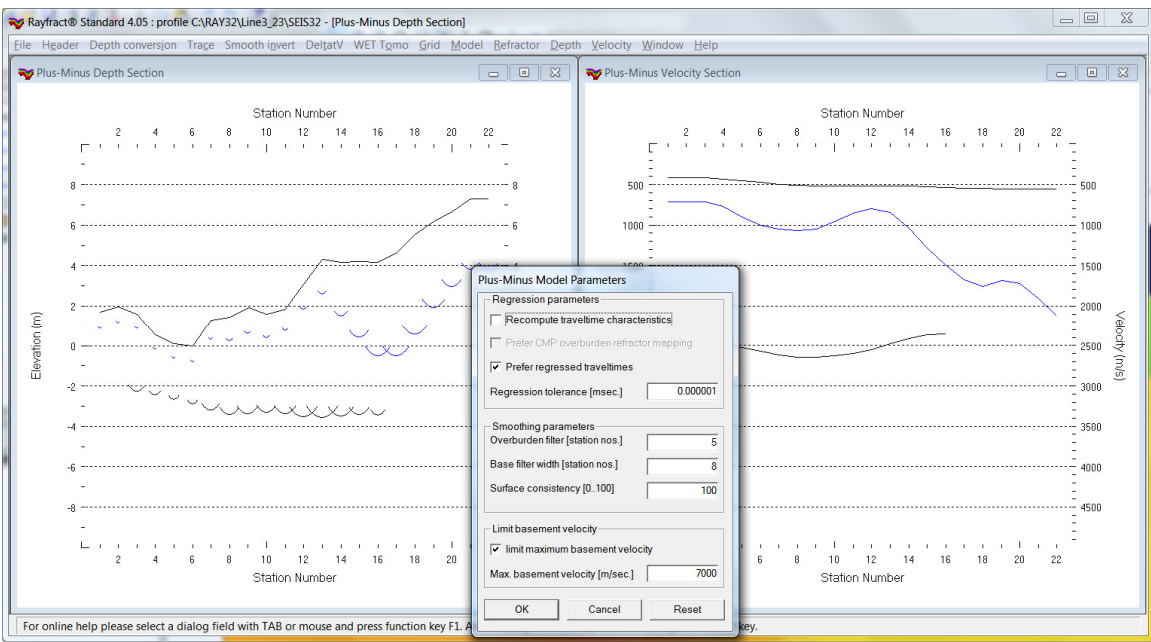

Fig. 20 : when prompted to continue with WET inversion click No button. Click title bar of Plus-Minus Depth Section window. Press ALT+M. Decrease **Base filter width** from default 10 to 8 stations. Click OK to obtain Fig. 15 starting model.

To reuse the same trace-to-refractor mapping as we used in Fig. 14 (bottom) for obtaining the Plus-Minus starting model :

- first backup your current mapping to .BRN file with FileExport header dataExport refractor branches to .BRN
- > select **Refractor**|Shot CMP breaks|Mapping|Delete branch points for all shots
- select File/Update header data/Update refractor branches from .BRN and ASCII file C:\RAY32\LINE3\_23\INPUT\BRANCHES.BRN to update the branch points delimiting refractors in Refractor|Shot CMP breaks display (Fig. 14 bottom)
- select Trace|Shot gather to redisplay Fig. 14
- remap traces to refractors with ALT+L in Shot CMP breaks window (Fig. 14 bottom)
- ▶ reselect *Depth*|*Plus-Minus* to obtain our Plus-Minus refraction starting model (Fig. 15)

Next we redo the Plus-Minus starting model with *Base filter width* 5 stations instead of 8 stations :

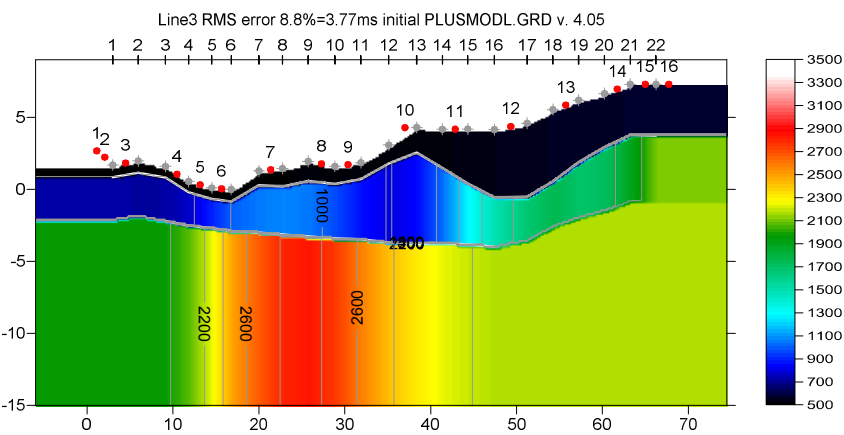

Fig. 21 : Plus-Minus method starting model obtained by mapping traces to refractors in Fig. 14 (bottom) and selecting Depth|Plus-Minus. Basement refractor smoothing over 5 stations instead of default 10 stations (Fig. 20).

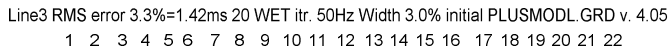

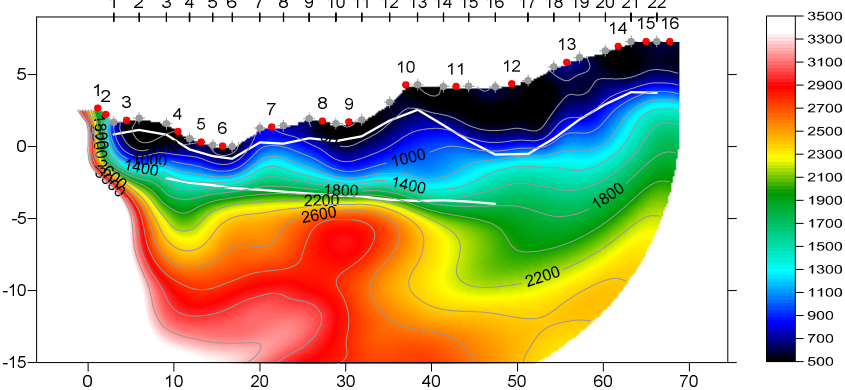

Fig. 22 : 20 Steepest-Descent WET iterations obtained with WET Tomo|Automatic WET and Plus-Minus starting model (Fig. 21). Default WET wavepath frequency 50Hz. Default Ricker differentiation -1 (Gaussian WET update weighting across wavepath). Default Full WET smoothing. WDVS Smoothing@500Hz (Fig. 19). White lines are your Plus-Minus refractors from Fig. 21.

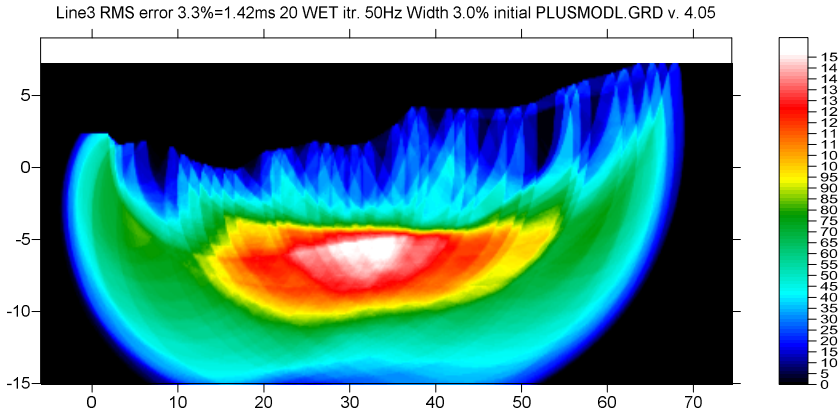

Fig. 23 : WET wavepath coverage plot obtained with Fig. 22. Unit is wavepaths per pixel.

To obtain the revised starting model Fig. 21 and an alternative WET tomogram Fig. 22 :

- select *Model*|WDVS Smoothing. Increase WDVS frequency to 500Hz from default 300Hz (Fig. 19) and click OK button
- select option Grid|Plot refractors on tomogram
- > remap traces to refractors in *Refractor*|Shot CMP breaks with ALT+L
- reselect Depth|Plus-Minus
- when prompted to continue with WET inversion click No button
- click on title bar of *Plus-Minus Depth section* window and press ALT+M (Fig. 20)
- b decrease *Base filter width* to 5 stations and click OK button to obtain Fig. 21 starting model
- select WET TomolAutomatic WET and C:\RAY32\LINE3\_23\LAYRTOMO\PLUSMODL.GRD to obtain WET tomogram Fig. 22 and WET wavepath coverage plot Fig. 23

Here is the .RAR archive with C:\RAY32\Line3\_23 profile folder obtained with WET tomogram shown in Fig. 16 :

https://www.dropbox.com/scl/fi/4qi8io86vkfkyyopoi9b2/Line3\_23\_Oct20.rar?rlkey=v9v2k1jaz4mjqkm7bl 00owgjn&dl=0

Download and unzip in Windows Explorer in your C:\RAY32 folder.

The profile was recorded in a dry river bed in Italy in summer of 2023.

There are two boreholes available for this line, S4 close to Geophone 11 at Station 11 and S1 close to Geophone 14 at Station 14.

Both boreholes show an upper layer of alluvial deposits, made of sand and gravel with boulders and big boulders, on a bed made by fractured metamorphic rock.

The borehole S4 at Geophone 11 shows bedrock at an elevation of -4m. The borehole S1 at Geophone 14 shows bedrock at an elevation of -8m.

These borehole results confirm our WET imaged basement step between G11 and G14 shown in Fig. 6, Fig. 16 and Fig. 22.

We thank our Italian agent Dr. Mario Foresta at IGS IdroGeoStudi.it for making available this interesting client profile data.

For Smooth inversion of synthetic traveltimes forward-modeled for a constructed basement step model using our laterally averaged 1D-gradient starting model see our tutorial

https://rayfract.com/tutorials/step.pdf

To normalize the RMS error with the maximum picked time instead of the average picked time select

## > Model\Forward modeling Settings\Normalize RMS error with maximum picked time

before running our WET inversion as described above. This results in RMS errors below 5 percent as shown above. This used to be the default setting for earlier versions of our software.

For an overview of our WDVS (Wavelength-Dependent Velocity Smoothing; Zelt and Chen 2016) see these publications :

**Zelt, C. A. and J. Chen 2016**. Frequency-dependent traveltime tomography for near-surface seismic refraction data, Geophys. J. Int., 207, 72-88, 2016. See https://dx.doi.org/10.1093/gji/ggw269 and https://www.researchgate.net/publication/305487180\_Frequency-dependent\_traveltime\_tomography\_for\_near-surface\_seismic\_refraction\_data.

**Rohdewald S.R.C. 2021a.** Improving the resolution of Fresnel volume tomography with wavelengthdependent velocity smoothing, Symposium on the Application of Geophysics to Engineering and Environmental Problems Proceedings : 305-308. https://doi.org/10.4133/sageep.33-169 . Slides at https://rayfract.com/pub/SAGEEP%202021%20slides.pdf

**Rohdewald S.R.C. 2021b.** Improved interpretation of SAGEEP 2011 blind refraction data using Frequency-Dependent Traveltime Tomography, EGU General Assembly 2021, online, 19–30 Apr 2021, EGU21-4214,

https://doi.org/10.5194/egusphere-egu21-4214 . https://rayfract.com/tutorials/sageep11\_16.pdf .

For an objective comparison of tomographic refraction analysis methods see these publications :

**Zelt, C.A., Haines, S., Powers, M.H. et al. 2013**. Blind Test of Methods for Obtaining 2-D Near-Surface Seismic Velocity Models from First-Arrival Traveltimes, JEEG, Volume 18(3), 183-194. https://www.researchgate.net/publication/267026965.

Hiltunen, D. R., Hudyma, N., Quigley, T. P., & Samakur, C. 2007. Ground Proving Three Seismic Refraction Tomography Programs. Transportation Research Record, 2016(1), 110–120. https://doi.org/10.3141/2016-12 . https://www.researchgate.net/publication/242072938 .

**Sheehan J.R., Doll W.E. and Mandell W.A. 2005a**. An Evaluation of Methods and Available Software for Seismic Refraction Tomography. Journal of Environmental and Engineering Geophysics, volume 10, pp. 21-34. ISSN 1083-1363, Environmental and Engineering Geophysical Society. JEEG March 2005 issue. https://dx.doi.org/10.2113/JEEG10.1.21 . https://rayfract.com/srt\_evaluation.pdf . https://www.researchgate.net/publication/242159023 .

#### More references :

**W. Doll et al. 2010**. Short Course Notes : Processing of Seismic Refraction Tomography Data. SAGEEP 2010 meeting in Keystone Colorado. <u>https://rayfract.com/SAGEEP10.pdf</u>.

**H. Gebrande 1986**. CMP-Refraktionsseismik. Paper presented (in German) at Mintrop Seminar / Uni-Kontakt Ruhr-Universitaet Bochum, Expanded abstract "Seismik auf neuen Wegen", pp. 191-205.

**H. Gebrande and H. Miller 1985**. Refraktionsseismik (in German). In: F. Bender (Editor), Angewandte Geowissenschaften II. Ferdinand Enke, Stuttgart; pp. 226-260. ISBN 3-432-91021-5.

**Bruce S. Gibson, Mark E. Odegard and George H. Sutton 1979.** Nonlinear least-squares inversion of traveltime data for a linear velocity-depth relationship. Geophysics, volume 44, pp. 185-194. https://dx.doi.org/10.1190/1.1440960.

**I. Lecomte, H. Gjoystdal, A. Dahle and O.C. Pedersen 2000**. Improving modeling and inversion in refraction seismics with a first-order Eikonal solver. Geophysical Prospecting, volume 48, pp. 437-454. https://dx.doi.org/10.1046/j.1365-2478.2000.00201.x .

Rohdewald S.R.C. 2023. Rayfract manual. https://rayfract.com/help/rayfract.pdf .

Rohdewald S.R.C. 2006. Rayfract short manual. https://rayfract.com/help/manual.pdf .

**Gerard T. Schuster and Aksel Quintus-Bosz 1993.** Wavepath eikonal traveltime inversion : Theory. Geophysics, volume 58, pp. 1314-1323. <u>https://dx.doi.org/10.1190/1.1443514</u>. https://csim.kaust.edu.sa/files/short.courses/bp.2011/ppt/wet.pdf

**Jonathan Richard Shewchuk 1994**. An Introduction to the Conjugate Gradient Method Without the Agonizing Pain. <u>https://www.cs.cmu.edu/~quake-papers/painless-conjugate-gradient.pdf</u>.

**J. Whiteley et al. 2020**. Landslide monitoring using seismic refraction tomography - The importance of incorporating topographic variations. Engineering Geology 2020. https://www.researchgate.net/publication/339280163

Copyright © 1996-2024 Intelligent Resources Inc. All rights reserved.